# Superconducting Wire

Current can flow in a superconducting wire with practically zero resistance, although factors including temperature, current density, and magnetic field can limit this phenomenon. This model solves a time-dependent problem of a current building up in a superconducting wire close to the critical current density. This model is based on a suggestion by Dr. Roberto Brambilla, CESI, Superconductivity Dept., Milano, Italy.

# Introduction

The Dutch physicist Heike Kamerlingh Onnes discovered superconductivity in 1911. He cooled mercury to the temperature of liquid helium (4 K) and observed that its resistivity suddenly disappeared. Research in superconductivity reached a peak during the 1980s in terms of activity and discoveries, especially when scientists uncovered the superconductivity of ceramics. In particular, it was during this decade that researchers discovered YBCO—a ceramic superconductor composed of yttrium, barium, copper, and oxygen with a critical temperature above the temperature of liquid nitrogen. However, researchers have not yet created a room-temperature superconductor, so much work remains for the broad commercialization of this area.

This model illustrates how current builds up in a cross section of a superconducting wire; it also shows where critical currents produce a swelling in the non-superconducting region.

# Model Definition

The dependence of resistivity on the amount of current makes it difficult to solve the problem using the standard physics interfaces in the AC/DC Module. The reason is this: a circular dependency arises because the current-density calculation contains the resistivity, leading to a resistivity that is dependent on itself.

An alternate approach uses the magnetic field as the dependent variable, and you can then calculate the current as

$$\mathbf{J} = \nabla \times \mathbf{H} \ . \tag{1}$$

The electric field is a function of the current, and Faraday's law determines the complete system as in

$$\nabla \times \mathbf{E}(\mathbf{J}) = -\mu \frac{\partial \mathbf{H}}{\partial t}$$
(2)

where  $\mathbf{E}(\mathbf{J})$  is the current-dependent electric field. The model calculates this field with the empirical formula

$$\mathbf{E}(\mathbf{J}) = \begin{bmatrix} \mathbf{0} & |\mathbf{J}| < J_C \\ E_0 \left( \frac{|\mathbf{J}| - J_C}{J_C} \right)^{\alpha} \frac{\mathbf{J}}{|\mathbf{J}|} & |\mathbf{J}| \ge J_C \end{bmatrix}$$
(3)

where  $E_0$  and  $\alpha$  are constants determining the nonlinear behavior of the transition to zero resistivity, and  $J_C$  is the critical current density, which decreases as temperature increases.

For the superconductor YBCO, this model uses the following parameter values (Ref. 1):

| PARAMETER | VALUE         |
|-----------|---------------|
| $E_0$     | 0.0836168 V/m |
| α         | 1.449621256   |
| $J_C$     | 17 MA         |
| $T_C$     | 92 K          |

Systems with two curl operators are best dealt with using vector elements (edge elements). This is the default element for the physics interfaces in the AC/DC Module that solve similar equations. This particular formulation for the superconducting system is not available in the AC/DC Module, so you must define it using the General Form PDE interface. In addition, the model uses higher-order vector elements, called *curl elements* in COMSOL Multiphysics. The resulting system becomes

$$D_{a}\frac{d\mathbf{H}}{dt} + \nabla \cdot \mathbf{\Gamma} = \mathbf{F} \Rightarrow \begin{bmatrix} \mu_{0} & 0\\ 0 & \mu_{0} \end{bmatrix} \cdot \begin{bmatrix} \frac{dH_{x}}{dt}\\ \frac{dH_{y}}{dt} \end{bmatrix} + \nabla \cdot \begin{bmatrix} 0 & E_{z}(J_{z})\\ -E_{z}(J_{z}) & 0 \end{bmatrix} = \begin{bmatrix} 0\\ 0 \end{bmatrix}.$$
(4)

For symmetry reasons, the current density has only a *z*-component.

The model controls current through the wire with its outer boundary condition. Because Ampère's law must hold around the wire, a line integral around it must add up to the current through the wire. Cylindrical symmetry results in a known magnetic field at the outer boundary

$$\oint \mathbf{H} \cdot \mathbf{d} \mathbf{l} = 2\pi r H_{\phi} = I_{\text{wire}} \Rightarrow H_{\phi} = \frac{I_{\text{wire}}}{2\pi r} .$$
 (5)

For vector elements, the Dirichlet boundary conditions add a constraint on the tangential component of the vector field. If the field components are called  $H_x$  and  $H_y$ , the tangential counterparts are  $tH_x$  and  $tH_y$ .

# Results and Discussion

The model applies a simple transient exponential function as the current through the wire, reaching a final value of 1 MA. This extremely large current is necessary if the superconducting wire is to reach its critical current density. Plotting the current density at different time instants shows the swelling of the region in which the current flows. This swelling comes from the transition out of the superconducting state at current densities exceeding  $J_C$ . Figure 1 presents a plot of the current density at t = 0.1 s.

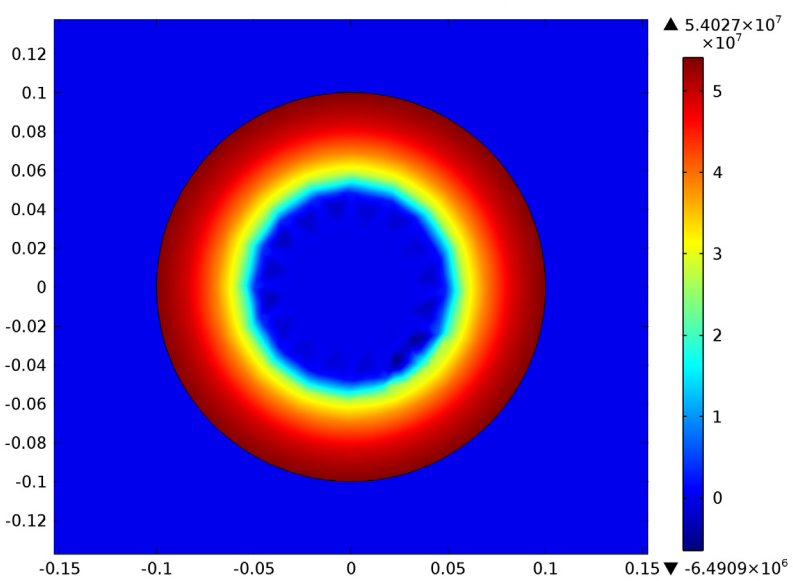

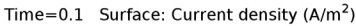

Figure 1: The current density at 0.1 s.

# Reference

1. R. Pecher, M.D. McCulloch, S.J. Chapman, L. Prigozhin, and C.M. Elliotth, "3D-modelling of bulk type-II superconductors using unconstrained H-formulation," *6th European Conf. Applied Superconductivity* (EUCAS 2003).

**Model Library path:** ACDC\_Module/General\_Industrial\_Applications/ superconducting\_wire

# Modeling Instructions

#### MODEL WIZARD

- I Go to the Model Wizard window.
- 2 Click the 2D button.
- 3 Click Next.
- 4 In the Add physics tree, select Mathematics>PDE Interfaces>General Form PDE (g).
- 5 Click Add Selected.
- 6 In the Number of dependent variables edit field, type 2.
- 7 Click Next.
- 8 Find the Studies subsection. In the tree, select Preset Studies>Time Dependent.
- 9 Click Finish.

## GEOMETRY I

#### Circle 1

- I In the Model Builder window, right-click Model I>Geometry I and choose Circle.
- 2 Click the **Build Selected** button.

#### Circle 2

- I Right-click Geometry I and choose Circle.
- 2 Go to the Settings window for Circle.
- 3 Locate the Size and Shape section. In the Radius edit field, type 0.1.
- 4 Click the Build Selected button.

## Form Union

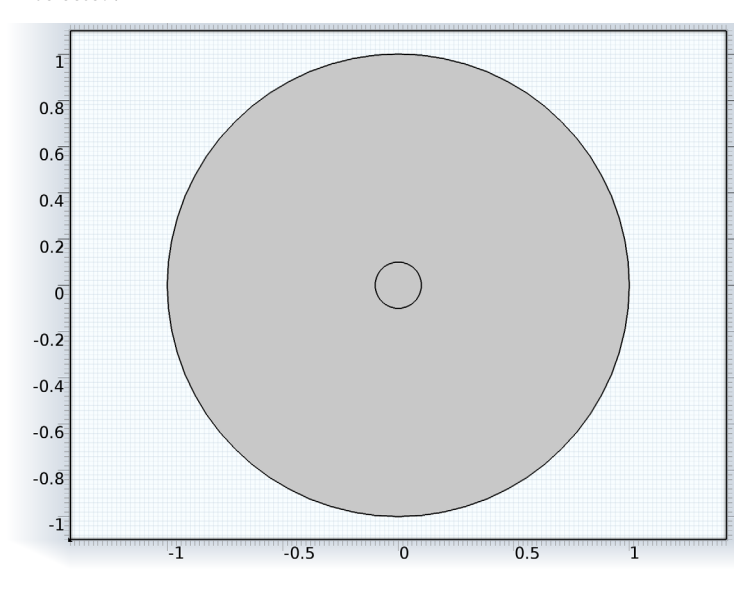

I In the Model Builder window, right-click Geometry I>Form Union and choose Build Selected.

## GLOBAL DEFINITIONS

#### Parameters

- I In the Model Builder window, right-click Global Definitions and choose Parameters.
- 2 Go to the Settings window for Parameters.

3 Locate the **Parameters** section. In the **Parameters** table, enter the following settings:

| NAME    | EXPRESSION     | DESCRIPTION                       |
|---------|----------------|-----------------------------------|
| alpha   | 1.449621256    | Parameter for resistivity model   |
| JC      | 1.7e7[A/m^2]   | Critical current density          |
| 10      | 1e6[A]         | Applied current                   |
| rho_air | 1e6[ohm*m]     | Resistivity of air                |
| tau     | 0.02[s]        | Time constant for applied current |
| Тс      | 92[K]          | Critical temperature              |
| dT      | 4[K]           | Parameter for resistivity model   |
| dJ      | Jc/1e4         | Parameter for resistivity model   |
| E0      | 0.0836168[V/m] | Parameter for resistivity model   |

Next, add the variables used in the model, starting with the azimuthal unit vector.

Variables I

- I In the Model Builder window, right-click Global Definitions and choose Variables.
- 2 Go to the Settings window for Variables.

3 Locate the Variables section. In the Variables table, enter the following settings:

| NAME  | EXPRESSION         |  |
|-------|--------------------|--|
| ephix | -y/(sqrt(x^2+y^2)) |  |
| ephiy | x/(sqrt(x^2+y^2))  |  |

#### DEFINITIONS

Variables 2

I In the Model Builder window, right-click Model I>Definitions and choose Variables.

2 Go to the Settings window for Variables.

3 Locate the Variables section. In the Variables table, enter the following settings:

| NAME     | EXPRESSION                 | DESCRIPTION                      |
|----------|----------------------------|----------------------------------|
| Jz_sc    | d(Hy,x)-d(Hx,y)            | Current density                  |
| normH_sc | <pre>sqrt(Hx^2+Hy^2)</pre> | Norm of the H-field              |
| I1       | IO*(1-exp(-t/tau))         | Applied current                  |
| Q_sc     | Ez_sc*Jz_sc                | Generated heat in superconductor |

Because the electric field is defined differently in the wire and in the air according to Equation 3, you need two additional **Variables** nodes.

#### Variables 3

- I In the Model Builder window, right-click Definitions and choose Variables.
- 2 Go to the Settings window for Variables.
- **3** Locate the **Geometric Entity Selection** section. From the **Geometric entity level** list, choose **Domain**.
- 4 Select Domain 1 only.
- 5 Locate the Variables section. In the Variables table, enter the following settings:

| NAME  | EXPRESSION    |
|-------|---------------|
| Ez_sc | rho_air*Jz_sc |

#### Variables 4

- I In the Model Builder window, right-click Definitions and choose Variables.
- 2 Go to the Settings window for Variables.
- **3** Locate the **Geometric Entity Selection** section. From the **Geometric entity level** list, choose **Domain**.
- **4** Select Domain 2 only.
- 5 Locate the Variables section. In the Variables table, enter the following settings:

| NAME  | EXPRESSION                                      |
|-------|-------------------------------------------------|
| Ez_sc | EO*((Jz_sc-Jc)*flc2hs(Jz_sc-Jc-dJ,dJ)/Jc)^alpha |

Finally, add the value of the magnetic field to be used as the boundary condition on the external boundaries.

### Variables 5

- I In the Model Builder window, right-click Definitions and choose Variables.
- 2 Go to the Settings window for Variables.
- **3** Locate the **Geometric Entity Selection** section. From the **Geometric entity level** list, choose **Boundary**.
- 4 Select Boundaries 1, 2, 5, and 8 only.
- 5 Locate the Variables section. In the Variables table, enter the following settings:

| NAME  | EXPRESSION              |
|-------|-------------------------|
| H0phi | I1/(2*pi*sqrt(x^2+y^2)) |

#### PDE

- I In the Model Builder window, click Model I>PDE.
- 2 Go to the Settings window for PDE.
- **3** Locate the **Units** section. From the **Dependent variable quantity** list, choose **Magnetic** field (A/m).
- 4 In the **Unit** edit field, type V\*m<sup>-2</sup>.
- 5 Click to expand the Dependent Variables section.
- 6 In the Field name edit field, type H.

7 In the **Dependent variables** table, enter the following settings:

# Hx Hy

To edit the shape function used for the dependent variable, the **Discretization** section must be visible.

- 8 In the Model Builder window's toolbar, click the Show button and select Discretization in the menu.
- 9 Go to the Settings window for PDE.
- **IO** Click to expand the **Discretization** section.
- II From the Shape function type list, choose Curl.

#### General Form PDE 1

- I In the Model Builder window, expand the PDE node, then click Model I>General Form PDE 1.
- 2 Go to the Settings window for General Form PDE.
- **3** Locate the **Conservative Flux** section. Specify the first  $\Gamma$  vector as

| 0     | x |
|-------|---|
| Ez_sc | у |

**4** Specify the 2nd  $\Gamma$  vector as

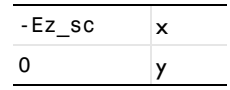

- **5** Locate the **Source Term** section. In the f edit-field array, type 0 on the first row.
- **6** In the f edit-field array, type 0 on the 2nd row.
- 7 Locate the **Damping or Mass Coefficient** section. In the  $d_a$  edit-field array, type mu0\_const in the first column of the first row.
- 8 In the  $d_a$  edit-field array, type mu0\_const in the 2nd column of the 2nd row.

Here, mu0const is a predefined COMSOL Multiphysics constant for the permeability of vacuum.

Apply a Dirichlet boundary condition to the magnetic field on the exterior boundaries.

## Dirichlet Boundary Condition I

- I In the Model Builder window, right-click PDE and choose Dirichlet Boundary Condition.
- 2 Select Boundaries 1, 2, 5, and 8 only.
- 3 Go to the Settings window for Dirichlet Boundary Condition.
- 4 Locate the Dirichlet Boundary Condition section. In the  $r_1$  edit field, type H0phi\*ephix.
- **5** In the  $r_2$  edit field, type H0phi\*ephiy.

#### MESH I

#### Free Triangular 1

In the Model Builder window, right-click Model I>Mesh I and choose Free Triangular.

## Size 1

- I In the Model Builder window, right-click Mesh I>Free Triangular I and choose Size.
- 2 Go to the Settings window for Size.
- **3** Locate the **Geometric Entity Selection** section. From the **Geometric entity level** list, choose **Domain**.
- **4** Select Domain 2 only.
- 5 Locate the **Element Size** section. Click the **Custom** button.
- **6** Locate the **Element Size Parameters** section. Select the **Maximum element size** check box.
- 7 In the associated edit field, type 0.02.

## Size

- I In the Model Builder window, click Model I>Mesh I>Size.
- 2 Go to the Settings window for Size.
- 3 Locate the Element Size section. From the Predefined list, choose Coarse.

1 0.8 0.6 0.4 0.2 0 -0.2 -0.4 -0.6 -0.8 -1 -0.5 0 0.5 -1 1

#### 4 Click the **Build All** button.

## STUDY I

Step 1: Time Dependent

- I In the Model Builder window, expand the Study I node, then click Step I: Time Dependent.
- 2 Go to the Settings window for Time Dependent.
- 3 Locate the Study Settings section. Click the Range button.
- 4 Go to the Range dialog box.
- **5** In the **Stop** edit field, type **0.1**.
- 6 In the Step edit field, type 0.005.
- 7 Click the **Replace** button.
- 8 Go to the Settings window for Time Dependent.
- 9 Locate the Study Settings section. Select the Relative tolerance check box.
- IO In the Model Builder window, right-click Study I and choose Show Default Solver.

Solver 1

- I In the Model Builder window, expand the Study I>Solver Configurations>Solver I node, then click Time-Dependent Solver I.
- 2 Go to the Settings window for Time-Dependent Solver.

- 3 Click to expand the Time Stepping section.
- **4** Select the **Initial step** check box.
- 5 In the associated edit field, type 1e-9.
- 6 Select the Maximum step check box.
- 7 In the associated edit field, type 1e-3.
- 8 In the Model Builder window, right-click Study I and choose Compute.

#### RESULTS

### 2D Plot Group 1

When the computation is finished, the default plot shows the x-component of the magnetic field.

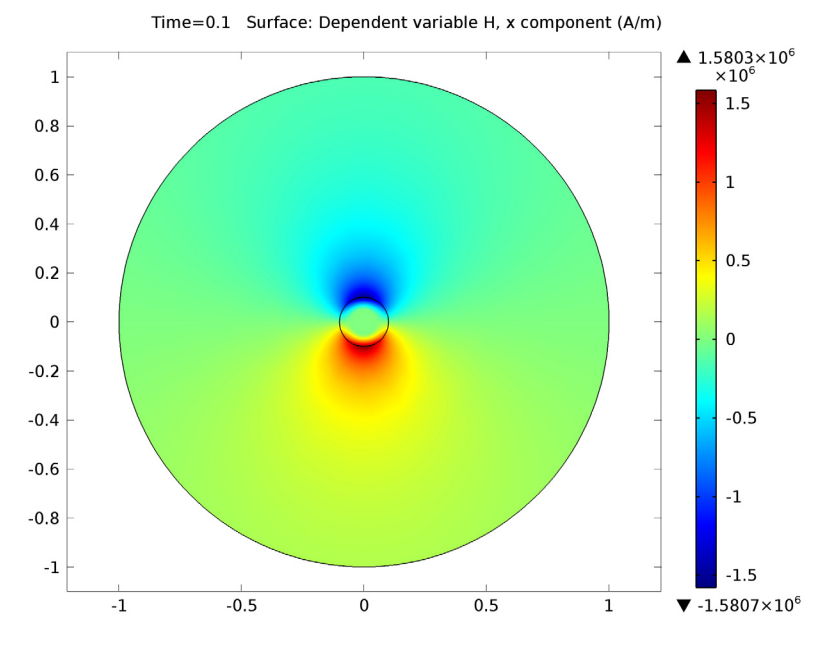

The following instructions explain how to produce the current density plot.

#### 2D Plot Group 2

- I In the Model Builder window, right-click Results and choose 2D Plot Group.
- 2 Right-click Results>2D Plot Group 2 and choose Surface.
- **3** Go to the **Settings** window for Surface.
- **4** In the upper-right corner of the **Expression** section, click **Replace Expression**.

- 5 From the menu, choose **Definitions>Current density (Jz\_sc)**.
- 6 Click the **Plot** button.
- 7 Click the **Zoom In** button on the Graphics toolbar two or three times to get a closer view of the wire.

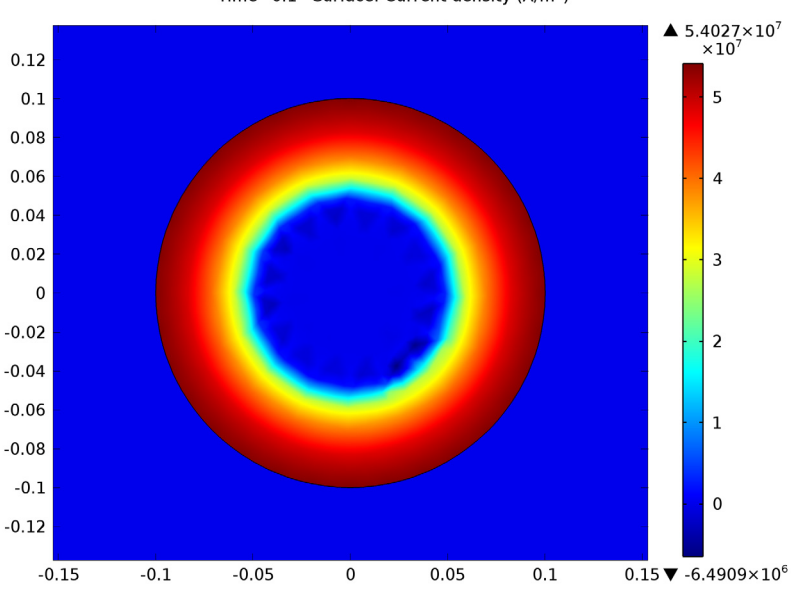

Time=0.1 Surface: Current density (A/m<sup>2</sup>)

Under the **Export** node, it is possible to create an animation of the evolution of the current density distribution.

#### Export

- I In the Model Builder window, right-click Results>Export and choose Player.
- 2 Go to the Settings window for Player.
- 3 Locate the Scene section. From the Subject list, choose 2D Plot Group 2.
- 4 Click the Generate Frame button.
- 5 Right-click Export>Player I and choose Play.